## Passo a passo para votar

1. Acesse o site www.fabasa.com.br, clique no Portal do Participante

|          |            |               | Pesquisar | . Q                                  | ortal do Part | icipante |
|----------|------------|---------------|-----------|--------------------------------------|---------------|----------|
| A Fabasa | Benefícios | Investimentos | Notícias  | Educação Financeira e Previdenciária | Eleições      | Contato  |

2. Informe os seus dados de acesso ao Portal do Participante (CPF e senha) e clique em <u>Acessar</u>

| CPF             | Senha           | ACESSAR |
|-----------------|-----------------|---------|
| Primeiro acesso | Recuperar senha |         |

Caso tenha esquecido a sua senha clique em <u>Recuperar senha</u>, que será enviada para o seu e-mail cadastrado na Fabasa.

Se ainda não possui acesso ao Portal do Participante, clique em **Primeiro Acesso**, informe os dados solicitados e finalize em **Enviar**.

3. Para acessar o sistema e-Voto clique no banner da Eleição

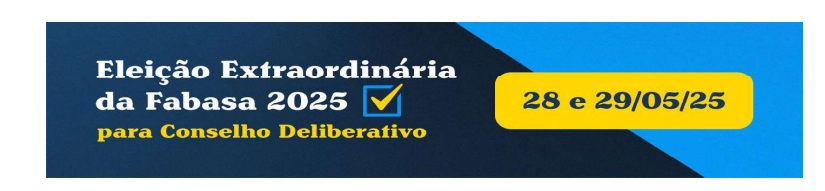

4. Escolha 1 (uma) chapa para o Conselho Deliberativo (para visualizar as informações e foto dos candidatos clique na lupa exibida ao lado direito)

## Membro titular e membro suplente do conselho deliberativo

| Frederico Veloso Sampaio Souza (Membro titular) - Jeflanuzia Nascimento da Silva Leite<br>(Membro suplente) | Q |
|----------------------------------------------------------------------------------------------------|---|
| José Hélio Braz da Silva (Membro titular) - Leonardo Santos Mamede (Membro suplente)                        | ۹ |
| Marco Aurélio Avelino Filho (Membro titular) - João Ricardo Ramos de Souza (Membro suplente)                | æ |

5. Para sair e voltar para a página de login, selecione <u>Cancelar</u>, disponível no rodapé da página de votação

| Limpar Seleção 💉 |               |                   |                  |
|------------------|---------------|-------------------|------------------|
| Cancelar 🔟       | Anular Voto 🔟 | Votar em Branco 🗙 | Confirmar Voto 🗸 |

6. Para votar nulo, selecione a opção <u>Anular Voto</u>, disponível no rodapé da página de votação

| impar Seleção 💉 |               | _                 |                  |
|-----------------|---------------|-------------------|------------------|
| Cancelar ⑪      | Anular Voto 📋 | Votar em Branco 🗙 | Confirmar Voto 🗸 |

7. Para votar em branco, selecione a opção <u>Votar em Branco</u>, disponível no rodapé da página de votação

| impar Seleção 🖋 |               |                   |                  |
|-----------------|---------------|-------------------|------------------|
| Cancelar 🔟      | Anular Voto 🔟 | Votar em Branco 🗙 | Confirmar Voto 🗸 |

8. Para confirmar e finalizar o voto, selecione a opção <u>Confirmar Voto</u>, disponível no rodapé da página de votação

| Limpar Seleção 💉 |               |                   |                  |
|------------------|---------------|-------------------|------------------|
| Cancelar 🔟       | Anular Voto 📋 | Votar em Branco 🗙 | Confirmar Voto 🗸 |

9. Após a conclusão da votação, o sistema emitirá uma mensagem de confirmação:

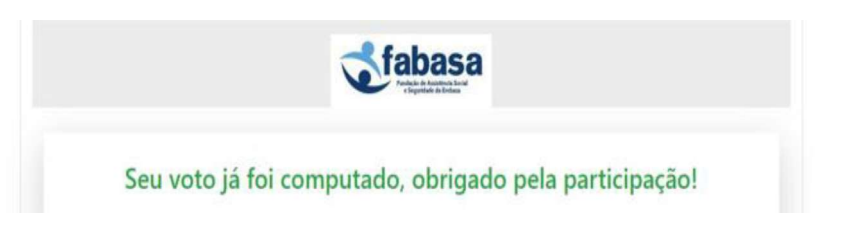